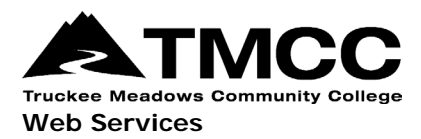

## FTP SETUP USING DREAMWEAVER

If you already have a TMCC faculty website hosting account set up, please read the following information on how to access your account using secure FTP (sFTP). If you don't have a hosting account yet, please first read the TMCC website publishing procedures.

**Step 1:** In Dreamweaver there is a "Site" tab on top for a drop-down menu.

| Dw ∎• °• &•                       | DESIGNER 🔻 🔎             | CS Live                                     |          |
|-----------------------------------|--------------------------|---------------------------------------------|----------|
| File Edit View Insert Modify Form | nat Commands Site Window | Help                                        |          |
| DW<br>ADOBE® DREAMWEAVER® CS5     |                          |                                             | Adobe    |
| Open a Recent Item                | Create New               | Top Features (videos)                       | B-       |
| salary/index.php                  | TIML                     | CSS Inspect Mode                            |          |
| consentagenda/index.php           |                          | CSS Enable/Disable                          |          |
| deanslist/index.php               | ASP VBScript             | Dynamically-Related Files                   | bc       |
| programs/index.php                | TSLT (Entire page)       | Live View Navigation                        | A        |
| facstaff/index.php                | to css                   |                                             | -        |
| artgalleries/index.php            | JavaScript               | BrowserLab Integration                      |          |
| artime/index.php                  | To XML                   | 🗀 More                                      | _        |
| Tacultysenate/index.php           | Dreamweaver Site         |                                             | _        |
| Open                              | More                     |                                             |          |
| Getting Started »                 | Dw                       | Upgrade to Dreamweaver CS5.5                |          |
| New Features »                    | DW                       | A must-have release with new CSS3/HTMI      | L5       |
| Resources »                       |                          | tools to build native apps for Android(R) a | ,<br>and |
| Ureamweaver Exchange »            |                          | iOS                                         |          |
| PROPERTIES                        |                          |                                             |          |
|                                   |                          |                                             |          |

Step 2: In the drop-down menu select the 'Manage Sites...' option.

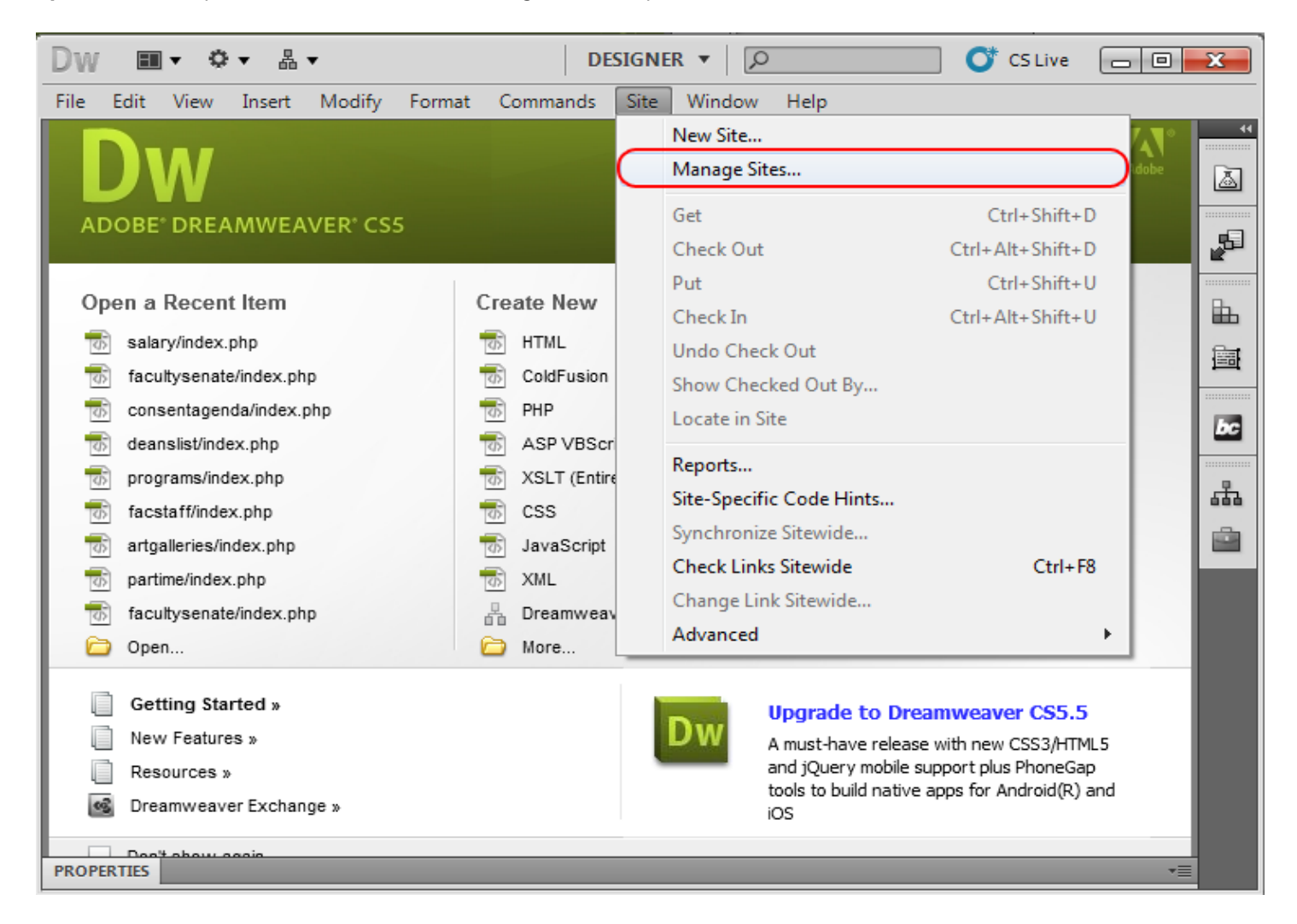

**Step 3:** A 'Manage Sites' window will pop. You will then have two options. Either choose 'New' to create a new website from the beginning or 'Import' a website that you've already created and is saved on your computer.

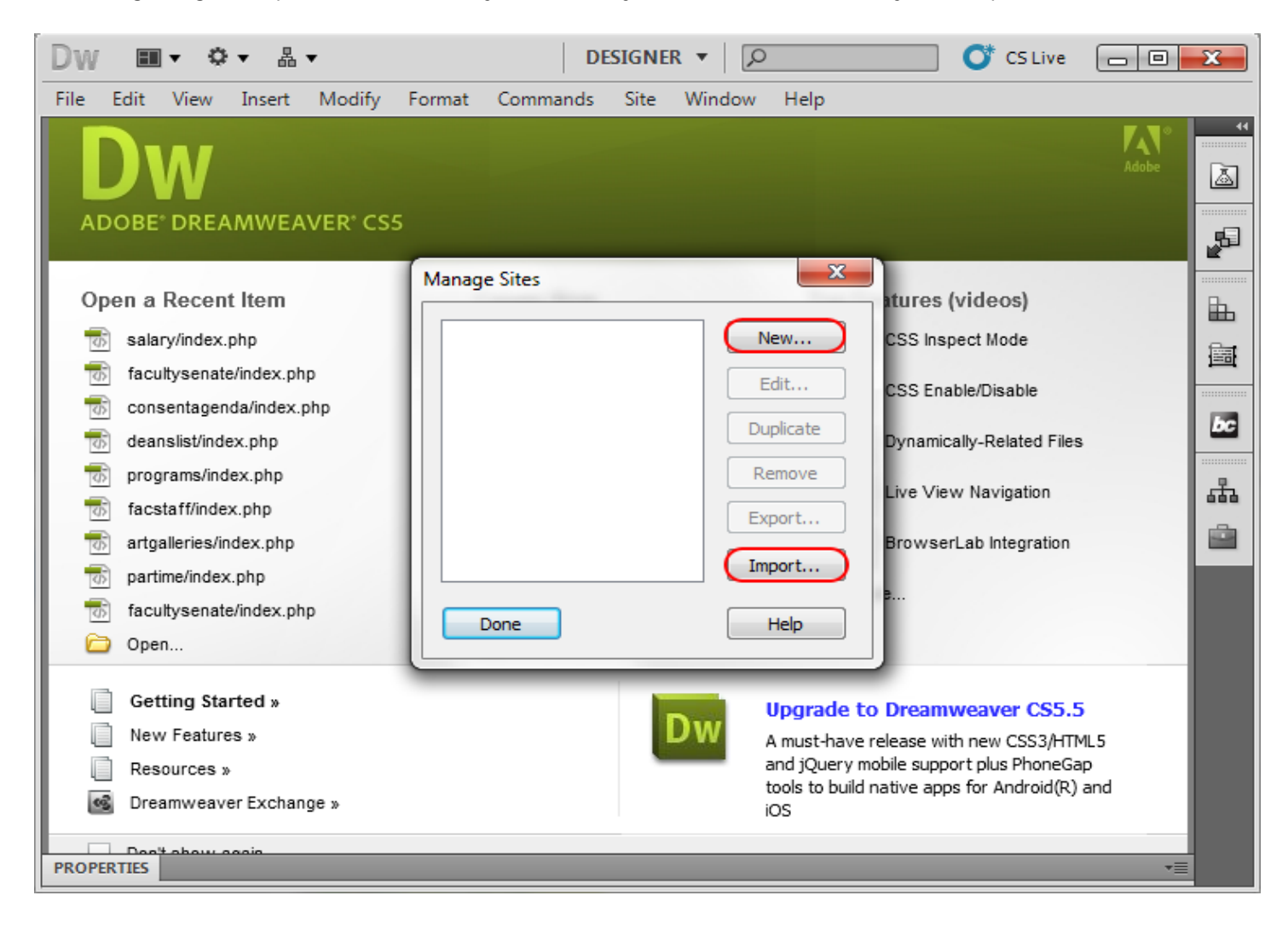

**Step 4:** Once a site is created, the name of the site will appear in the 'Manage Sites' window for you to select. Once highlighted, you may 'Edit' the settings for your site.

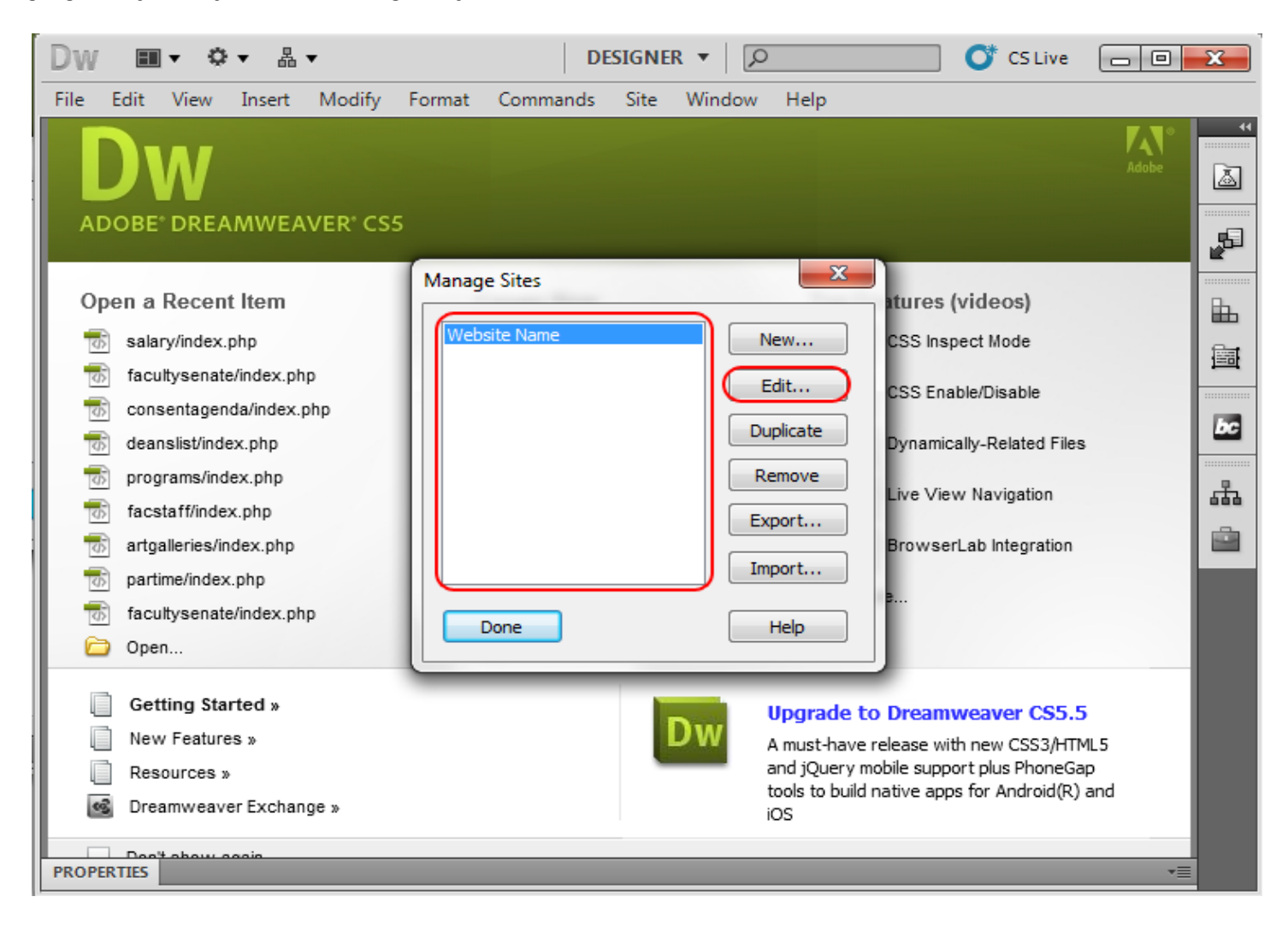

**Step 5:** When 'Edit' is chosen, a new window; 'Site Setup for Website Name' will appear. You want to edit the information here if you have not done so already. In 'Site Name' you may name your site and in the 'Local Site Folder' you will need to designate the location of where your is saved. Before selecting 'Save' on the bottom there is a 'Servers' tab on the left that must be selected in order to edit FTP information.

| Dw ∎• ≎• &•                                                                   | DESIGNER 🔻 🔎 💕 CS Live                                                                                                    |                                |
|-------------------------------------------------------------------------------|----------------------------------------------------------------------------------------------------|--------------------------------|
| File Edit View Insert Modify                                                  | Format Commands Site Window Help                                                                                                    |                                |
| Site Setup for Website Name Site Servers Version Control Advanced Settings Op | A Dreamweaver site is a collection of all of the files and assets you us<br>website. A Dreamweaver site usually has two parts: a local folder or<br>computer where you store and work on files, and a remote folder on<br>where you post the same files to the web.<br>Here you'll select the local folder and a name for your Dreamweaver site.<br>Site Name: Website Name<br>Local Site Folder: C:\Users\Documents\Unnamed Site 2\<br>Help | se in your<br>your<br>a server |
| PROPERTIES                                                                    |                                                                                                    | *=                             |

**Step 6:** Your 'Servers' setting should look a bit something like the following. In order to create a new server connection you must add a Server by selecting the add/plus(+) sign.

| Dw ■• °• &•                                          | DESIGNER 🔻 🔎                                                                                                    | 💕 CS Live 🗖 🗖 🔀                                                                                            |
|------------------------------------------------------|----------------------------------------------------------------------------------------------------|----------------------------------------------------------------------------------------------------|
| File Edit View Insert Modify                         | Format Commands Site Window Help                                                                                                    |                                                                                                    |
| Site Setup for Website Name                          |                                                                                                    | "                                                                                                    |
| AC Servers<br>Version Control<br>• Advanced Settings | Here you'll select the server that will host your pages on<br>for this dialog box come from your Internet Service Prov<br>administrator.<br>Note: You do not need to complete this step to begin working of<br>only need to define a remote server when you want to connect to<br>pages. | the web. The settings<br>ider (ISP) or your web<br>n your Dreamweaver site. You<br>o the web and post your |
|                                                      | Name Address Conne                                                                                                    | ection   Remote   Testing                                                                                  |
|                                                      | + - 2 C                                                                                                    | ive Cancel                                                                                                 |
| PROPERTIES                                           |                                                                                                    |                                                                                                    |

**Step 7:** Next you will need to fill in the following information as shown.

| DW File Edit | <b>Ⅲ • ♀ </b> ▲ •<br>t View Insert                                             | DESIGNER ▼<br>Modify Format Commands Site Window Help                                                                                                    | O* cs    | Live 🗆 🗆 🗶                                                                              |
|--------------|--------------------------------------------------------------------------------|----------------------------------------------------------------------------------------------------|----------|-----------------------------------------------------------------------------------------|
|              | te Setup for Website<br>Site<br>Servers<br>Version Control<br>Advanced Setting | Name Basic Advanced Server Name: sftp2.tmcc.edu Connect using: SFTP SFTP Address: sftp2.tmcc.edu Username: username@faculty Password: password Test Root Directory: Web URL: http://sftp.tmcc.edu/ Help Save | Port: 22 | . The settings<br>) or your web<br>amweaver site. You<br>and post your<br>emote Testing |
|              | ant ahow anain                                                                 | Help                                                                                                    | Save     | Cancel                                                                                  |

Once everything is filled in you'll want to submit all the information via 'Test' to confirm all the information you have entered is correct.

If correct you'll receive a pop-up saying the connection was successful. To continue click on 'Ok'

| Dw    | E     | • ¢                                   | ▼ 品                   | •      |                                                                                           | D                                                            | ESIGNER                             | •        |          |                   | 🍼 CS Liv | e 🗆 🗆 🗙                                                          |
|-------|-------|---------------------------------------|-----------------------|--------|-------------------------------------------------------------------------------------------|--------------------------------------------------------------|-------------------------------------|----------|----------|-------------------|----------|------------------------------------------------------------------|
| File  | Edit  | View                                  | Insert                | Modify | Format (                                                                                  | Commands                                                     | Site \                              | Window H | elp      |                   |          |                                                                  |
|       | Site  | Setup fo                              | or Websit             | e Name |                                                                                           |                                                              |                                     |          |          |                   |          | ×                                                                |
|       |       | Site<br>Servers<br>Version<br>Advance | Control<br>ed Setting | R      | Server Name:<br>connect using:<br>Dreamweat<br>Dreamweat<br>Dreamweat<br>Web URL:<br>Help | Ba<br>sftp.tmcc.<br>SFTP<br>sftp.tmcc.<br>/er<br>eaver conne | edu<br>.edu<br>.edu<br>ected to you | Advanced | successf | Port: 2<br>fully. | 22       | The settings<br>or your web<br>mweaver site. You<br>nd post your |
|       |       |                                       |                       |        | Н                                                                                         | elp                                                          |                                     |          |          | Sav               | e        | Cancel                                                           |
| PROPE | RTIES | t about o                             | aaia                  |        |                                                                                           |                                                              |                                     |          |          |                   |          | •=                                                               |

Step 8: This part is important, remember to click 'Save'!

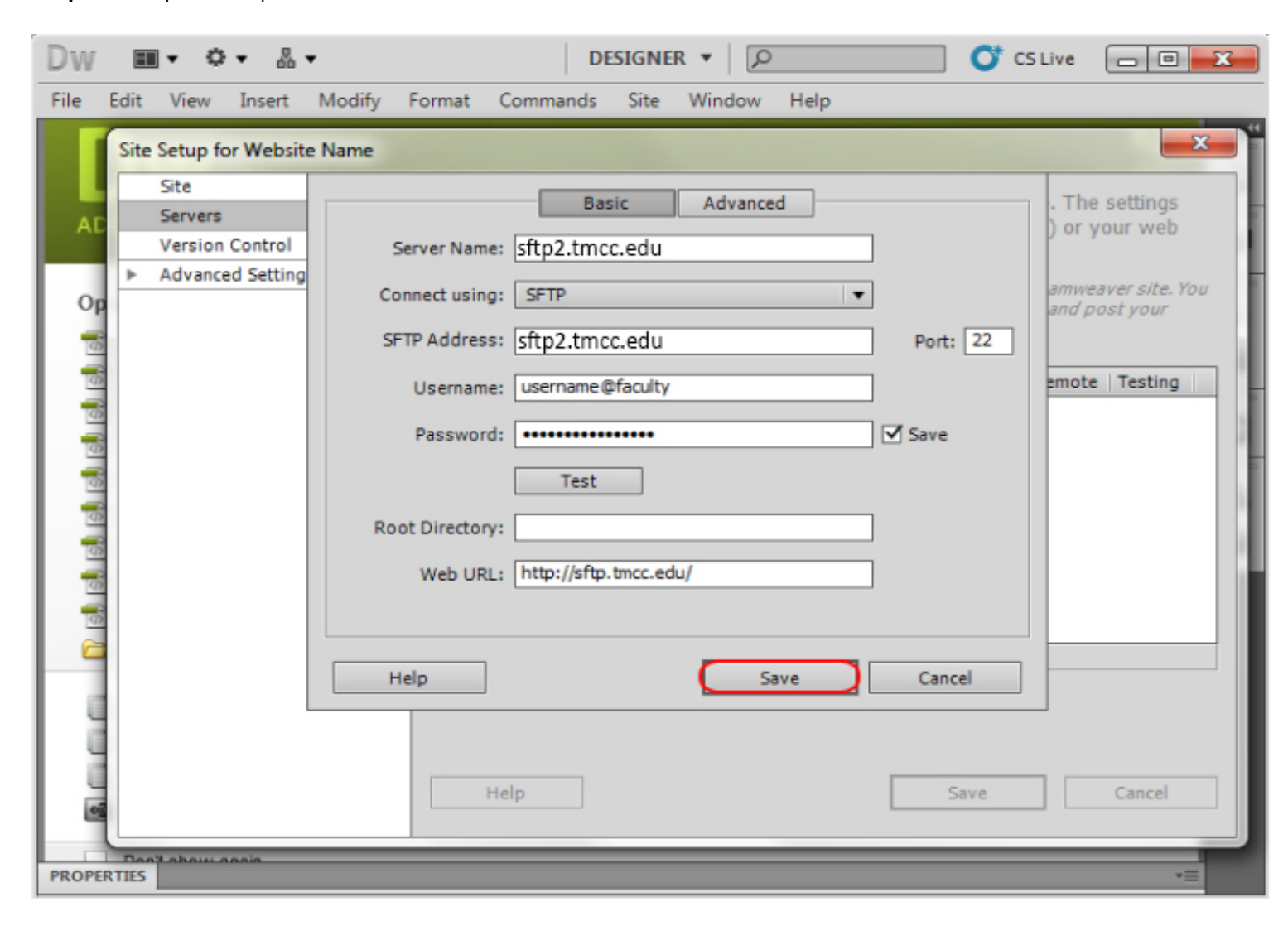

Step 9: When 'Save' is selected the connection should be listed in the 'Servers' tab.

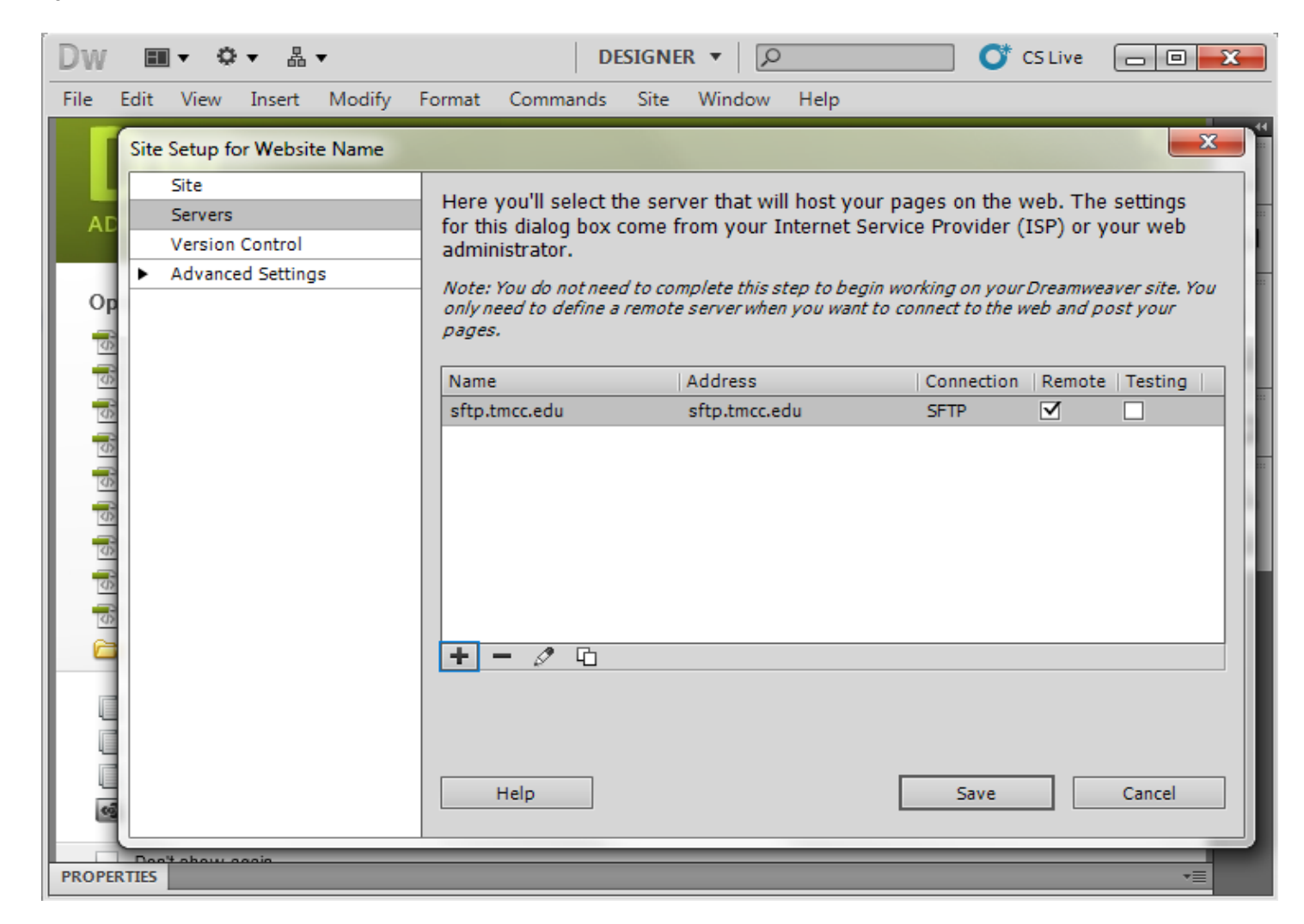

**Step 10:** This next step is also very important, you will need to select 'Save' once more. If everything goes well, you should receive a message in a pop-up window saying the following. (This message only occurs on the first time set-up)

| Dw       | III▼ ♀▼ Å▼               | DESIGNER 🔻 🔎 💕 CS Live                                                            | - • <del>x</del> |
|----------|--------------------------|-----------------------------------------------------------------------------------|------------------|
| File I   | Edit View Insert M       | odify Format Commands Site Window Help                                            |                  |
| AD       | OBE" DREAMWEAVE          | R° CS5                                                                            | Adobe            |
| Оре      | en a Recent Item         | Manage Sites                                                                      |                  |
| 4        | salary/index.php         | Dreamweaver ct Mode                                                               |                  |
| 4        | facultysenate/index.php  | - Dischie                                                                         |                  |
| <b>1</b> | consentagenda/index.php  | e/Disable                                                                         |                  |
| 4        | deanslist/index.php      | root folder, HTTP address, or cloaking settings ly-Related Files                  |                  |
| -        | programs/index.php       | of the site have been changed.                                                    | <b>P</b>         |
| <b></b>  | facstaff/index.php       | Navigation                                                                        |                  |
| <b>1</b> | artgalleries/index.php   | ab Integration                                                                    | <b></b>          |
| 4        | partime/index.php        |                                                                                   |                  |
| <b>1</b> | facultysenate/index.php  |                                                                                   | _                |
| 6        | Open                     |                                                                                   |                  |
|          | Getting Started »        |                                                                                   |                  |
|          | New Features »           | Dw Upgrade to Dreamweaver CS5.5                                                   | -                |
|          | Resources »              | A must-nave release with new CSS3/HTML<br>and jQuery mobile support plus PhoneGap | .5               |
|          | Dreamweaver Exchange     | tools to build native apps for Android(R) a                                       | nd               |
|          | breattweaver Excitatives | iOS                                                                               |                  |
| PROPER   | TIES                     |                                                                                   |                  |

**Step 11:** You won't need to fill in all the server information each time. Everything should be saved and ready for you each time you use Dreamweaver. All that is left to do is upload your files and then you're done.

## Secure FTP Software

You can also access your faculty website using other methods, such as secure FTP client/software like as FireFTP or Filezilla. This is not a complete list, just be sure your client/software supports secure FTP!

If you do decide to go this route, the sFTP host/path/address needed for your login credentials is:

## FTP Host/Path/Address: sftp.tmcc.edu

Note: Your username and password credentials are the same as previously mentioned. Depending on what sFTP client/software you use, other settings may be required to determine the secure connection.

Once connected, you will have full sFTP access to your faculty website to upload/download files.

Your TMCC website address, or URL, that you will want to promote is http://faculty.tmcc.edu/yourusername/

If you have any questions or require additional assistance, please contact Web Services. Once your website is up and running and you want students to see it, be sure to let us know and we'll add your site the faculty website directory which is linked from the TMCC homepage.